# NACCSを既にご利用されている方

NACCS を既にご利用されている場合は、契約内容の変更申込などの手続きがご利用いただけます。

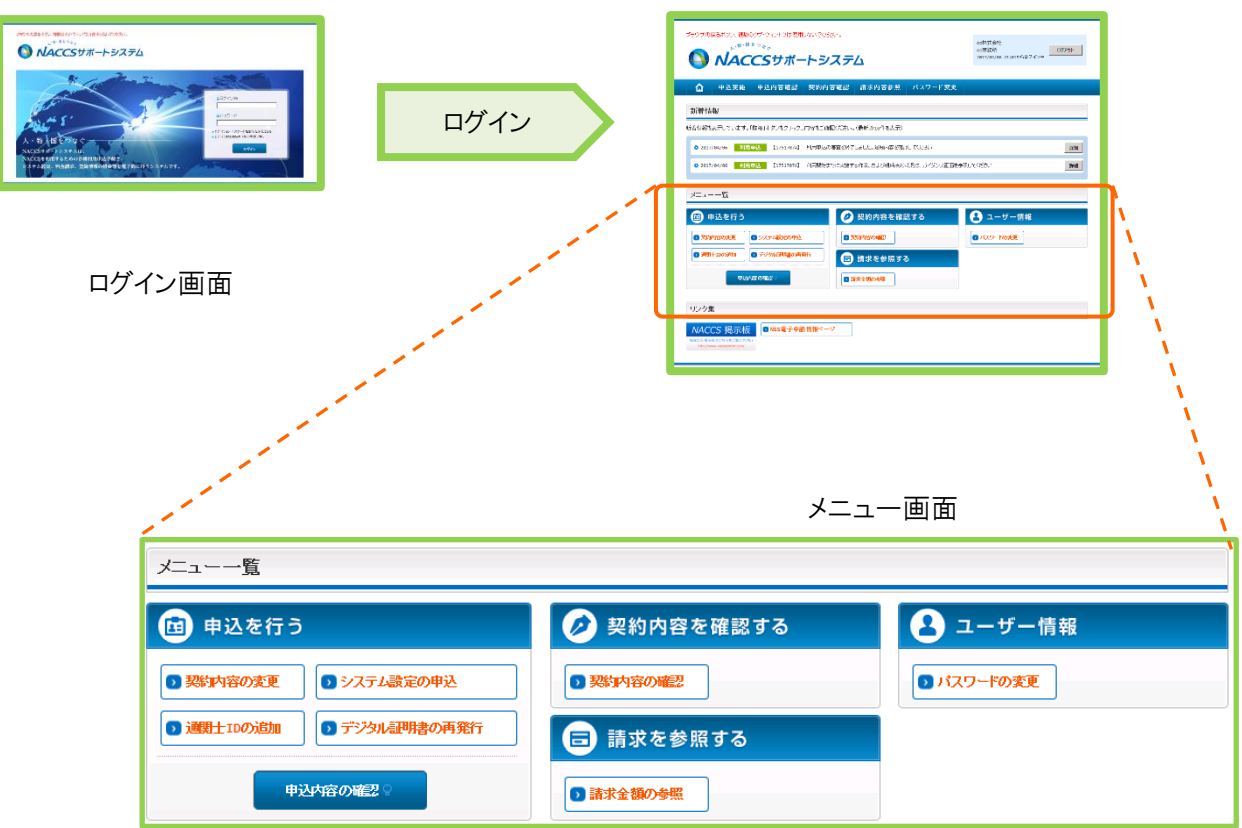

ご利用いただける手続きは、基本的にメニュー画面から始めます。

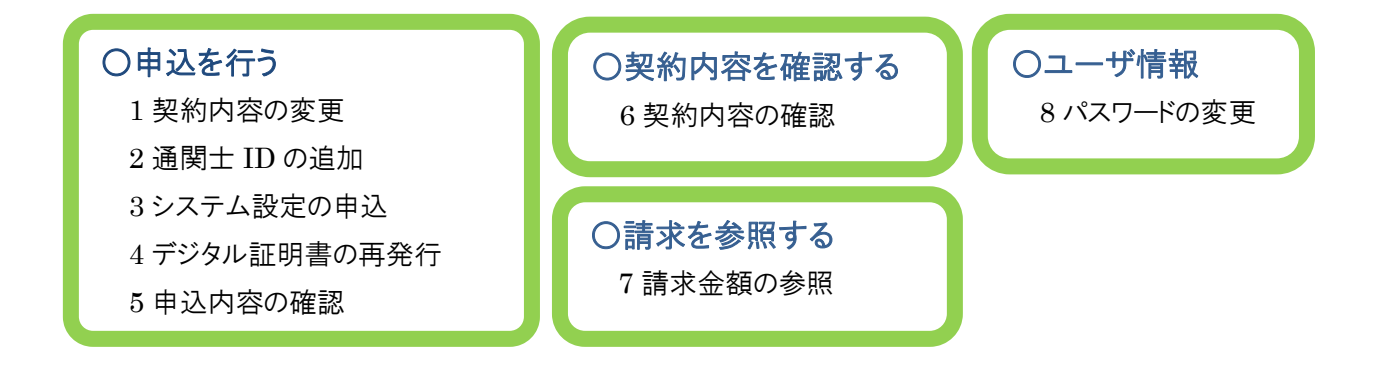

それぞれの手続きについて、概要をご説明します。

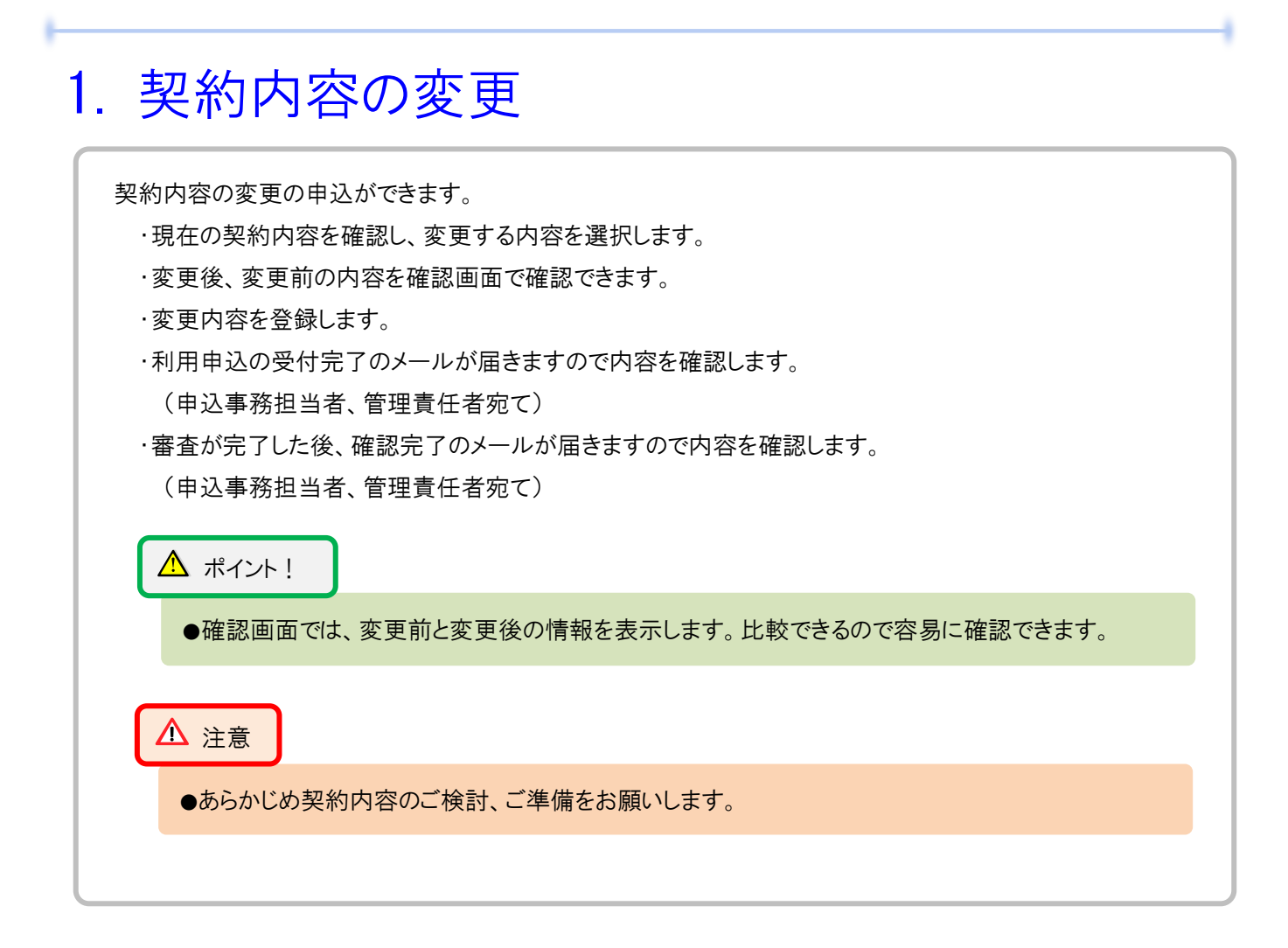

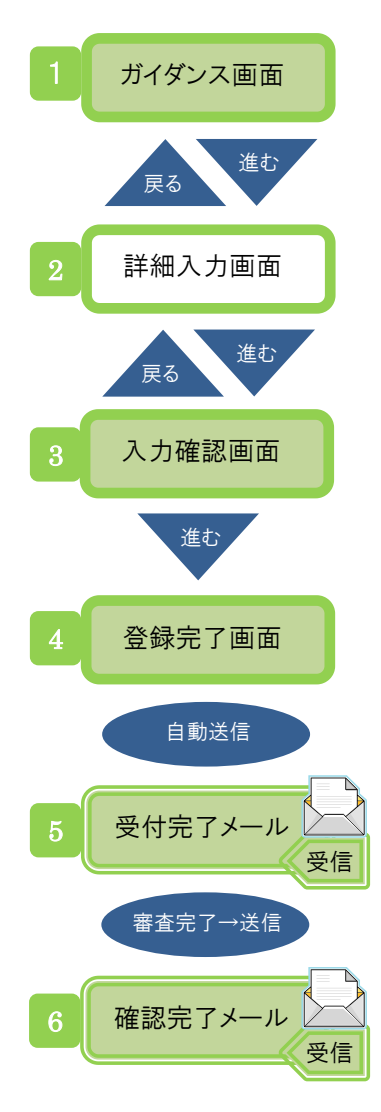

| ブラウザの戻るボタノは使用しない<br>、**・「「「*・」「**・」「**・」「**・」「**・」「**・」               | revietu.                                                                                                    |                                                                 |
|-----------------------------------------------------------------------|----------------------------------------------------------------------------------------------------|-----------------------------------------------------------------|
|                                                                       |                                                                                                    |                                                                 |
|                                                                       | ゙<br>Sサポートシステム                                                                                                    | 2012/04/19 08:400፡5በጛብንቀ<br>2012/04/19 08:400፡5በጛብንቀ            |
| 🔓 申込実施 申                                                              | 込内容確認 契約内容確認 請求内容参照 パスワード変更                                                                                            |                                                                 |
| ☆変更申込ガイダンス > 変更内容                                                     | えカ                                                                                                    |                                                                 |
| 変更申込内容 入力                                                             |                                                                                                    |                                                                 |
| 変更申込を行う項目を選択してくた<br>入力完了後に、「申込担当者の入:<br>申込担当者情報を確認後、変更対<br>契約変更に関する項目 | さい。<br>1へ通む1ボタンをクリックしてください。<br>象項目が表示されます。                                                                             |                                                                 |
| 契約内容を変更する事業所を選択                                                       | してください。                                                                                                    |                                                                 |
| 事業所コード                                                                | NAC001 -                                                                                                    |                                                                 |
| 変更申込を行う項目を選択してくた                                                      | älv.                                                                                                    |                                                                 |
| 本社・事業所の変更                                                             | <ul> <li>□企業名、事業所名、所在地等</li> <li>□知時者名、契約後の役職</li> <li>□本は情報(死任地、電話番号等)</li> <li>□管理責任者の情報(電話番号、緊急連結用Fax番号)</li> </ul> | 回線を利用している事業所が移転する場合<br>は、「一般いにCS回線の登録情報も選択、<br>回線設置場所も変更してください。 |

|                                                                                                    | ✿ 申込実施                                                                               | 申込内容確認                                                               | 契約内容確認 請求内                       | 容参照 パスワー     | -ド変更         |            |         |
|----------------------------------------------------------------------------------------------------|--------------------------------------------------------------------------------------|----------------------------------------------------------------------|----------------------------------|--------------|--------------|------------|---------|
| 申込用当者     事業所・企業     利用者     論理端末・証明書     回線・論理端末     メールボックス     再金ブラン     換決先       中込担当者 入力                                                                                                    | 変更申込ガイダンス > 変引                                                                       | 更内容入力 > 申込担当                                                         | 诸入力                              |              |              |            |         |
| P込担当者 入力            ・出当本の情報を確認。変更があれば確正してださい。         ・デディ語に、なみ、進しまず>をクリックしてください。         ・が除了しましたら、「申込内容確認へ通じ」ボタンをクリックしてください。         ・            ・仕当者に関する項目         ・            ・ヘ利用申込を行う注当本の情報を登録します。         ・            ・名         ・            ・            ・            ・            ・            ・            ・            ・            ・            ・            ・            ・            ・            ・            ・            ・            ・            ・            ・            ・            ・            ・            ・            ・            ・            ・            ・            ・            ・            ・            ・            ・            ・            ・            ・            ・            ・ | ●<br>申込担当者                                                                           | 事業所・企業                                                               | <ul> <li>利用者 論理端末・証明書</li> </ul> | ○<br>回線・論理端末 | ●<br>メールボックス | へ<br>料金プラン | <br>請求先 |
| tへ利用申込を行う担当希の/情報を監練します。<br>5名 姓: (全角)<br>例) 通知 太郎                                                                                                    | 1担当者の情報を確認し、<br>1完了後に、「次へ進む」オ<br>こが終了しましたら、「申込                                       | 変更があれば修正してく<br>なンをクリックしてください<br>内容確認へ進む」ボタン                          | ださい。<br>い。<br>をクリックしてください。       |              |              |            |         |
| 姓:         名:         (全角)           m):am         太郎                                                                                                    | 2担当者の情報を確認し、<br>1完了後に、「次へ進む」す<br>とが終了しましたら、「申込<br>ひ担当者に関する項                          | 変更があれば修正してく<br>なっをクリックしてくださし<br>内容確認へ進む」ボタン<br>目                     | ださい。<br>^。。<br>をクリックしてください。      |              |              |            |         |
| (1)通时 太郎                                                                                                    | 2担当者の情報を確認し、<br>力完了後に、「次へ進む」す<br>だが終了しましたら、「申込<br>ひ担当者に関する」項<br>たへ利用申込を行う担当者         | 変更があれば修正してく<br>なったクリックしてくださし<br>内容確認へ進む」ボタン<br>目<br>の情報を登録します。       | ださい。<br>。<br>をクリックしてください。        |              |              |            |         |
|                                                                                                    | 2月当者の情報を確認し、<br>一般子で制に、「次へ進む」す<br>上が除了しましたら、「申込<br>2月日当者に関する1頁<br>たへ利用申込を行う担当者<br>こ名 | 変更があれば修正してく<br>なっをクリックしてください<br>内容確認へ進む」ボタン<br>目<br>の情報を登録します。<br>姓: | ださい。<br>、。<br>をグリックしてください。<br>名: | (金翔)         |              |            |         |

- 画面に従い、申込担当者に関わる項目などを入力します。
- 申込内容に応じて、複数の入力画面から入力します。

#### a 申込内容の入力状況

本入力画面の入力内容(システム構成)を表示します。 (入力中はオレンジ色、入力済みは緑色で表示します)

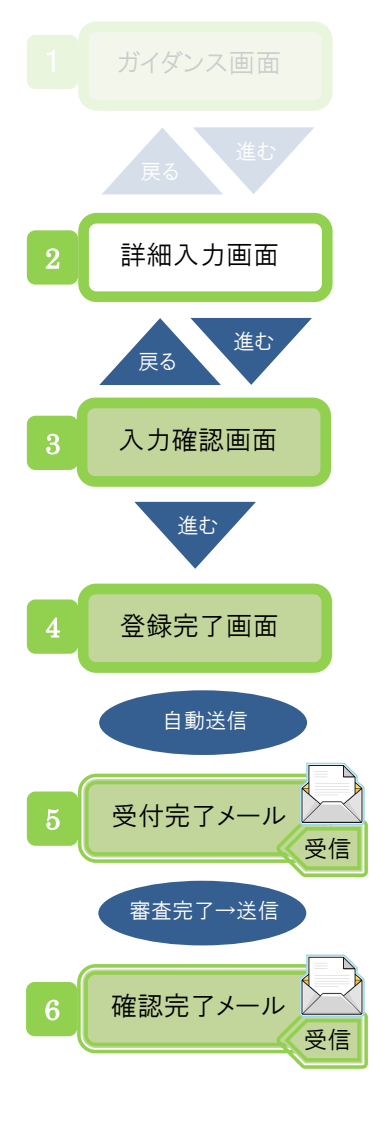

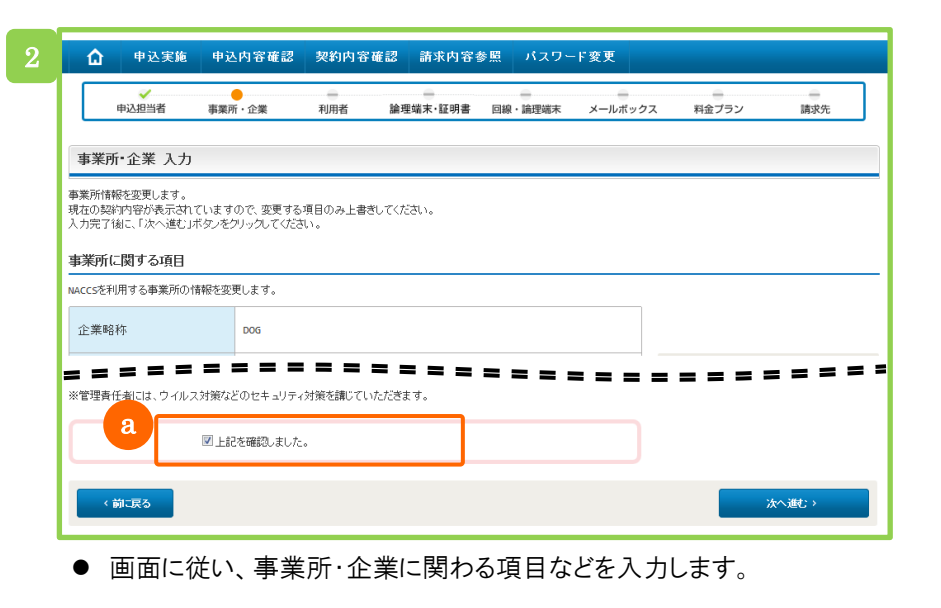

a セキュリティ対策を実施し、確認をチェックします。

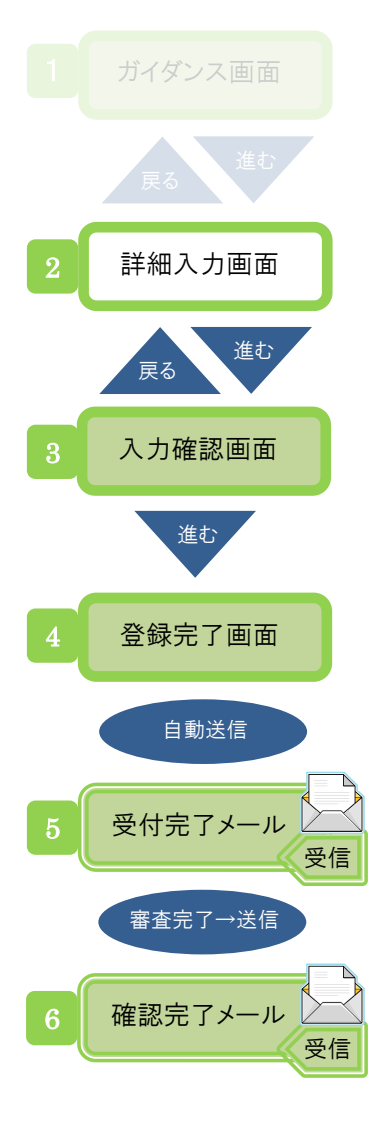

| , MAC                                                                                                    |                                                    | - ר א כ                                                           | ₹Δ                   |                   | 201                 | 5/00/26 10:250.547 | 心中  |
|----------------------------------------------------------------------------------------------------|----------------------------------------------------|-------------------------------------------------------------------|----------------------|-------------------|---------------------|--------------------|-----|
| 申込実施                                                                                                    | 申込内容確認                                             | 契約内容確認                                                            | 22 請求内容:             | 参照 パスワー           | -ド変更                |                    |     |
| ✓<br>申込担当者                                                                                                    | 事業所・企業                                             | 利用者                                                               | 論理端末·証明書             | ー<br>回線・論理端末      | <b>・</b><br>メールボックス | 料金プラン              | 請求先 |
| ・論理端末 入<br>報川に現在の契約<br>「後に、「次へ進む<br>■ ■ ■ ■ ■                                                                                                    | 力<br>内容が表示されています<br>ボタンをクリックしてくだ                   | ので、回線・論理端末<br>さい。<br><b>春照</b>                                    | の情報を変更してく<br>■ = = = | (fitio)           |                     |                    |     |
| ・論理端末入   ・総に現在の契約 了後に、「次へ進む   ・   ・   ・   ・   ・   ・   ・   ・   ・   ・   ・   ・   ・   ・   ・   ・   ・   ・   ・   ・   ・   ・   ・   ・   ・   ・   ・   ・   ・   ・   ・   ・   ・   ・   ・   ・   ・   ・   ・   ・   ・   ・   ・   ・   ・   ・   ・   ・   ・   ・   ・   ・   ・   ・   ・   ・   ・   ・   ・   ・   ・   ・   ・   ・   ・   ・   ・   ・   ・   ・   ・   ・   ・   ・   ・   ・   ・   ・   ・   ・   ・   ・   ・   ・   ・   ・   ・   ・   ・   ・   ・   ・   ・   ・   ・   ・   ・   ・   ・   ・   ・   ・   ・   ・   ・   ・   ・   ・   ・   ・   ・   ・   ・   ・   ・   ・   ・   ・   ・   ・   ・   ・   ・   ・   ・   ・   ・   ・   ・   ・   ・   ・   ・   ・   ・    ・   ・   ・   ・   ・   ・   ・   ・   ・   ・   ・   ・   ・   ・   ・   ・   ・   ・   ・   ・   ・   ・   ・   ・   ・   ・   ・   ・   ・   ・   ・   ・   ・   ・   ・   ・   ・   ・   ・   ・   ・   ・   ・   ・   ・   ・ | 力<br>物容が表示されています<br>ボタンをクリックしてくだ<br>をおけする          | ので、回線・論理端末<br>さい。<br><b> 一 一 一 一 一 一 一 一 一 一 一 一 一 一 一 一 一 一 </b> | の情報を変更してく            | (fétu).           |                     |                    |     |
| * 論理端末 入<br>報測に現在の契約<br>了後に、「次へ進む<br>・ ・ ・ ・ ・ ・ ・ ・ ・ ・ ・ ・ ・ ・ ・ ・ ・ ・ ・                                                                                                     | カ<br>や容が表示されています<br>ボタンをソックしてくだ<br>を添けする           | ので、回線・論理域末<br>さい。<br>参照<br>参照                                     |                      | 1730              |                     |                    |     |
| ・ 論理端末 入<br>「報」に現在の契約<br>「後し、「次へ進む<br>■ ■ ■ ■ ■<br>のシステム構成因                                                                                                    | カ<br>内容が表示されています<br>ボタンをクリックしてくだ                   | ので、回線・論理端#<br>さい。<br>参照。<br>参照。                                   |                      | (ださい。<br><b> </b> | <b>۲ ۲ ۲</b>        |                    |     |
| <ul> <li>論理端末入</li> <li>親近し現在の契約</li> <li>マシステム構成図</li> </ul>                                                                                                    | カ<br>特徴が表示されています<br>ボタンをクリックしてな<br>怒付する<br>添付ファイル名 | ので、回線・論理端末<br>さい。<br>参照。<br>参照。                                   |                      | (ださい。<br><b> </b> | <b></b>             |                    |     |

● 情報登録後、確認完了メールが通知されますと手続きは完了です。

#### a システム構成図を添付する

「参照」ボタンをクリックしますとファイルダイアログ(「詳細な操作方法」 2.1(22)をご参照ください)が表示されますので、添付するファイルを 選択します。

「システム構成図を添付する」ボタンをクリックしますとファイルが添付 され、下側に一覧表示されます。(添付ファイルがない場合は表示さ れません)

⚠ 注意

●添付するファイル名は「半角スペース」にご注意ください。

ファイル名に「半角スペース」がありますと、サーバ上にアップロード、 ダウンロードした際に、「半角スペース」が「+」に置き換わります。 (「詳細な操作方法」2.1(22)「添付ファイルの条件」をご参照ください)

## 2. 通関士 ID の追加

通関業の方は、通関士 ID の追加の申込ができます。 契約内容の変更の申込手続きで、通関士 ID の追加を行います。 ・申込は次の2パターンがあります。 「既に通関業 ID をお持ちの場合」 : 通関士 ID を追加します。 「新規に通関業を申込と同時に通関士 ID を申し込む場合」 :利用申込で通関業 ID を取得後、通関士 ID を追加します。 ・申込担当者を入力します。 ・通関士用利用者 ID、処理方式、識別番号数を入力します。 ・利用申込の受付完了のメールが届きますので内容を確認します。 (申込事務担当者、管理責任者宛て) ・審査が完了した後、確認完了のメールが届きますので内容を確認します。 (申込事務担当者、管理責任者宛て) 「通関士 ID」 情報名 内容 税関より通関業の許可を受けた事業所に所属する通関士が、NACCS を利用して申告業務 を行う際に使用する利用者 ID をいいます。 通関士 ID 通関士 ID は、通関士個人を特定するため、通関業 ID とは別の ID を NACCS センターより 払出します。 🔺 ポイント!

●通関士 ID、パスワードは、オンライン(新着情報から「ID 通知内容」を表示)で通知されます。 (ID 通知内容に、利用者コード/識別番号(通関士 ID)、パスワードが表示されます)

▲ 注意

●通関業の方のみ対象の手続きとなります。

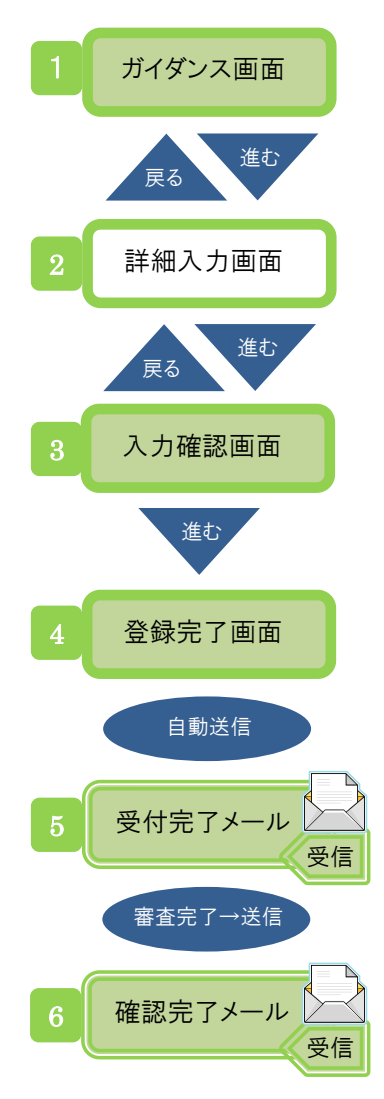

|                                                                                                    | 東るボタンは使用。                                                  | ないでくだきい。<br><sup>* っ</sup> ゃっ<br><b>CSサポ・</b>                         | ートシステ                                            | Ľ                                                                                                  |         | 2012/04/19 05:40がらログイン中 |
|----------------------------------------------------------------------------------------------------|------------------------------------------------------------|-----------------------------------------------------------------------|--------------------------------------------------|----------------------------------------------------------------------------------------------------|---------|-------------------------|
| ۵                                                                                                    | 申込実施                                                       | 申込内容確認                                                                | 契約内容確認                                           | 請求内容参照                                                                                             | パスワード変更 |                         |
| 通関士ID                                                                                                    | 追加申込ガイダンフ                                                  | 、 > 申込事務担当者                                                           | 入力                                               |                                                                                                    |         |                         |
| 申込担                                                                                                    | 当者 入力                                                      |                                                                       |                                                  |                                                                                                    |         |                         |
| 込を行う<br>カニフィジ                                                                                                    | 31当者の情報を入                                                  | 力してください。<br>見去10の3 わっ違む                                               | (ボな) あわしいわしアノキ                                   | ( <b>1</b> )                                                                                       |         |                         |
| ジンを行う<br>、力完了後<br>証が終了                                                                                                    | 世当者の情報を入<br>に、「通関士用利」<br>しましたら、「申込<br>はて関する項               | カしてください。<br>用者IDの入力へ進む<br>内容確認へ進む」ボタ<br>目                             | 」ボタンをクリックしてくだ<br>アンをクリックしてください                   | iði<br>•                                                                                           |         |                         |
| 3込を行う<br>、力完了後<br>変正が終了<br>3<br>3<br>3<br>4<br>4<br>4<br>4<br>4<br>4<br>4<br>4<br>5<br>5<br>7<br>3<br>4<br>4<br>4<br>4<br>4<br>4<br>4<br>4<br>4<br>4<br>4<br>4<br>4 | 世当者の情報を入<br>に、「通関士用利」<br>しましたら、「申込<br>者に関する項<br>ターへ利用申込を行  | カレてください。<br>用者IDの入力へ進む<br>内容確認へ進む」ボタ<br>目<br>テう担当者の情報を認               | 」ボタンをクリックしてくだ<br>たンをクリックしてください<br>2録します。         | さい。<br>。                                                                                           |         |                         |
| <ul> <li>込を行うす。</li> <li>カ完了後</li> <li>第二方後子</li> <li>第込担当</li> <li>Accsセン</li> <li>氏名</li> </ul>                                                                   | 2当者の情報を入<br>に、「通関士用利」<br>しましたら、「申込<br>は者に関する項<br>ターへ利用申込を行 | カレてください。<br>用者IDの入力へ進む<br>内容確認へ進む」ボタ<br>目<br>テう担当者の情報を登<br>姓:<br>例)通酬 | 」ボタンをクリックしてください<br>アンをクリックしてください<br>2頃します。<br>名: | さい。<br>。<br>、<br>、<br>、<br>、<br>、<br>、<br>、<br>、<br>、<br>、<br>、<br>、<br>、<br>、<br>、<br>、<br>、<br>、 | (全角)    |                         |

- 画面に従い、申込担当者に関わる項目などを入力します。
- 申込内容に応じて、複数の入力画面から入力します。
- 情報登録後、確認完了メールが通知されますと手続きは完了です。

### 3. システム設定の申込

システム設定書類を提出してシステム設定申込ができます。

・システム設定書類の提出には2種類の方法があります。

「書類登録」:システム設定書類の登録

システム設定書類を NACCS 掲示板からダウンロードし、必要事項を記入のうえ添付します。

「名称登録」:企業名(英)、営業所名(英)、責任者名(英)、営業所所在地(英)の登録

企業名(英)、営業所名(英)、責任者名(英)、営業所所在地(英)を画面から直接入力します。

・申込受付完了のメールが届きますので内容を確認します。(申込事務担当者、管理責任者宛て)

・審査が完了した後、確認完了のメールが届きますので内容を確認します。

(申込事務担当者、管理責任者宛て)

| 「ノヘノム以に百匁」 | 「シス | テム | 設定 | 書類 | I |
|------------|-----|----|----|----|---|
|------------|-----|----|----|----|---|

| 情報名      | 内容                                                                                                    |
|----------|----------------------------------------------------------------------------------------------------|
| システム設定書類 | NACCS 利用にあたり、必要な情報をあらかじめシステムへ登録するためのものです。<br>システム設定書類はNACCS掲示板からダウンロードしたチェックマクロ付のExcelファイ<br>ルを使用し、入力チェック完了後出力されたExcelファイルを添付します。<br>業種毎に提出する「業種別調査票」、個別に記載する「個別調査票」があります。 |

⚠ ポイント!

- ●システム設定書類は、NACCS 掲示板からダウンロードします。
- ●「書類登録」「名称登録」の両方とも行います。(登録完了画面に「○」がつくことを確認します)

⚠ 注意

- ●あらかじめ契約内容のご検討、ご準備をお願いします。
- ●利用者 ID をお持ちの方のみ対象の手続きとなります。

| 1 ガイダンス画面 1                | ブラウザの戻るボタムは使用しないでください。<br>、 <sup>10・10 をつる</sup> へ<br><b>NACCSサポートシステム</b> 2013/66/25 17:470/507 インタ                                                                                                    |
|----------------------------|----------------------------------------------------------------------------------------------------|
| 戻る進む                       | ①         申込内容確認         契約内容確認         請求内容参照         パスワード変更                                                                                                    |
| 2 詳細入力画面                   |                                                                                                    |
| <b>又</b> 入力確認画面            | <ul> <li>◆ノステム設定書類の登録<br/>NACCSI空録するシステム設定情報の申請を行います。利用する業種別に設定を行う<br/>Autoral 空録するシステム設定情報の申請を行います。利用する業種別に設定を行う<br/>Autoral 空録するシステム設定書類を登録する &gt;     </li> <li>◆公業名・営業所たび責任者名・営業所所在地(天)の登録<br/>NACCSI:空録するご全業名・営業所名及び責任者名」、営業所所在地(それぞれの英字表記の登録を行います。<br/>新規判用申込または、利用者コードの追加を行った場合は、必ず実施してください。</li> </ul> |
| 進む                         | ▲ 提出方法の選択                                                                                                    |
| 4 登録完了画面 2                 | 「書類登録」「名称登録」のとちらの手続さから進めるか選択します。                                                                                                    |
| 自動送信                       |                                                                                                    |
| 5 受付完了メール 受信               | <ul> <li>●システム設定情報の登録</li> <li>③ 入力内容の確認</li> <li>④ 申請内容の入力</li> <li>② システム設定情報の登録</li> <li>③ 入力内容の確認</li> <li>④ 申請完了</li> <li>申込担当者 入力</li> </ul>                                                                                                    |
| 審査完了→送信<br>6 確認完了メール<br>受信 | 申込担当者の情報を入力してびざい。<br>入力完了協定、「システム設定申込の入力へ進む」ボタンをグリックしてびざい。       氏名     姓:       100     名:       100     x80                                                                                                    |
|                            | <ul> <li>画面に従い、甲込担当に関わる情報を入力します。</li> <li>「書類登録」「名称登録」いずれの場合でも入力します。</li> </ul>                                                                                                    |
|                            | a 業務フロー<br>本手続きのステータス「申請内容の入力」を表示します。進み具合に                                                                                                    |

応じてステータスが移ります。

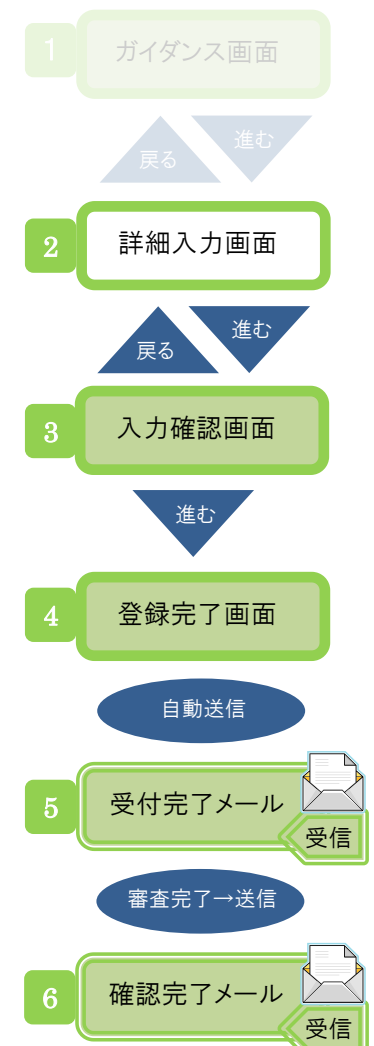

| ブラウザの戻るボタンは使用しないでください。                                                                                                    |                                                                                                    |
|----------------------------------------------------------------------------------------------------|----------------------------------------------------------------------------------------------------|
| <b>い</b> <i>NACCS</i> サポートシステム                                                                                                    | ロダアウト<br>2012/04/19 08:40秒らログイン中                                                                                                    |
| ☆ 申込実施 申込内容確認 契約内容確認 請求[                                                                                                    | 内容参照 パスワード変更                                                                                                    |
| ✿システム設定申込ガイダンス > 申込事務担当者入力 > 書類登録入力                                                                                                  |                                                                                                    |
| 1 申請内容の入力 2 システム設定情報の登録                                                                                                    | 3 入力内容の確認 4 申請完了                                                                                                    |
| 利用者コード 入力                                                                                                    |                                                                                                    |
| システム設定書類の選択                                                                                                    |                                                                                                    |
| 提出するシステム設定書類を選択してください。                                                                                                    |                                                                                                    |
| シュフェノ 卵ウ虫類                                                                                                    |                                                                                                    |
| <ul> <li>システム設定書類</li> <li>通照業調査票(航空用)</li> <li>通照業調査票(海上用)</li> </ul>                                                               | <ul> <li>「保稅成置地總資室票</li> <li>Cr省防查票</li> </ul>                                                                                                    |
| <ul> <li>システム設定書類</li> <li>通開業調査票(航空用)</li> <li>通開業調査票(海上用)</li> <li>通用第調査票(海上用)</li> </ul>                                          |                                                                                                    |
| <ul> <li>システム設定書類</li> <li>通開業調査票(航空用)</li> <li>通開業調査票(海上用)</li> <li>■ ■ ■ ■ ■ ■ ■ ■ ■ ■ ■ ■ ■ ■ ■ ■</li> <li>システム設定書類の選択</li> </ul> |                                                                                                    |
| システム設定書類         通開業調査票(執空用)         通開業調査票(海上用)         システム設定書類の選択         提出するシステム設定書類を登録します。『システム設定書類を発付する』ボタンをグリ         参照     | <ul> <li>○ 保税蔵置地総理査票</li> <li>○ c貨査票</li> <li>&gt;&gt;&gt;&gt;&gt;&gt;&gt;&gt;&gt;&gt;&gt;&gt;&gt;&gt;&gt;&gt;&gt;&gt;&gt;&gt;&gt;&gt;&gt;&gt;&gt;&gt;&gt;&gt;&gt;&gt;&gt;&gt;</li></ul> |

- ●「書類登録」の場合 利用者コード、システム設定書類を選択し、関連するシステム設定書 類を添付します。
  - 情報登録後、確認完了メールが通知されますと手続きは完了です。

#### a システム設定書類を添付する

「参照」ボタンをクリックしますとファイルダイアログ(「詳細な操作方法」2.1(22)をご参照ください)が表示されますので、添付するファイルを選択します。

「システム設定書類を添付する」ボタンをクリックしますとファイルが添付され、下側に一覧表示されます。(添付ファイルがない場合は表示 されません)

#### \land ポイント!

- ●システム設定書類は、NACCS 掲示板からダウンロードします。
  - ダウンロードした後は、内容を記入し「チェック開始(Excel マクロ)ボタン」を 押下します。
  - マクロによりファイルが出力されますので、そのファイルを添付します。 (ファイル名を変更しますと添付できませんのでご注意ください)

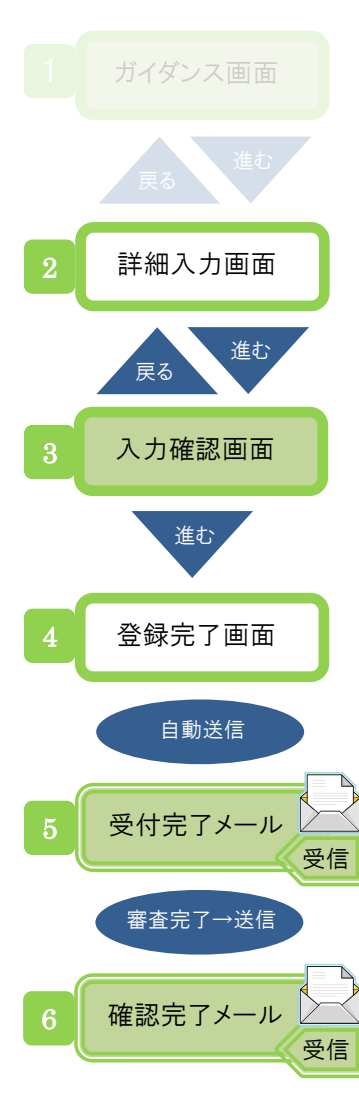

| - | ジラウザの戻る | ボタンは使用しない<br>ト <sup>・物・国をつく</sup> | <sup>でくだきい。</sup><br><sup>*</sup> ~<br><b>Sサポー</b> | ートシステ        | Ъ                       |                | 2013/07/18 19:0 | ቀからログィン中 | ログアウト |
|---|---------|-----------------------------------|----------------------------------------------------|--------------|-------------------------|----------------|-----------------|----------|-------|
|   | ۹       | 申込実施 申                            | 込内容確認                                              | 契約内容確認       | 請求内容参照                  | パスワード変更        | 1               |          |       |
| đ | システム設定  | 申込ガイダンス >                         | 申込事務担当者入                                           | 力 > 名称登録一覧入  | л                       |                |                 |          |       |
|   | 1       | 申請内容の入力                           |                                                    | 2 システム設定情報   | 報の登録                    | 3 入力内容の        | 灌認              | 4 申請完    | 7     |
| ſ | 利用者コー   | ド 入力                              |                                                    |              |                         |                |                 |          |       |
| 禾 | 利用者コードを | <b>選択して「変更」</b> ボタ                | しをクリックしてく                                          | tan.         |                         |                |                 | _        |       |
|   | 利用者一覧   |                                   |                                                    |              |                         |                |                 | ר        |       |
| 7 | 利用者コード  | 企業名(英                             | 9                                                  | 営業所名(英)      | 営業所所在                   | 地(英)           | 責任者名(英)         | 業種       |       |
| l | 1ADOF   | MARU MARU CAM                     | IPANY SHIN                                         | AGAWA OFFICE | TOKYO TO MINATO KU<br>9 | KOUNAN 99-999- | I.SATOU         | 通関       | 変更    |
|   |         |                                   |                                                    |              |                         |                |                 |          |       |

利用者コードを選択し、企業名(英)、営業所名(英)、責任者名(英)、 営業所所在地(英)を入力します

- 情報登録後、確認完了メールが通知されますと手続きは完了です。
- 「書類登録」と「名称登録」のいずれも入力します。

### a「名称登録」の項目について

企業名(英)、営業所名(英)、責任者名(英)、営業所所在地(英)は、 契約情報の参照画面では表示されないため、確認する際は本手続き の詳細入力画面で内容を表示します。

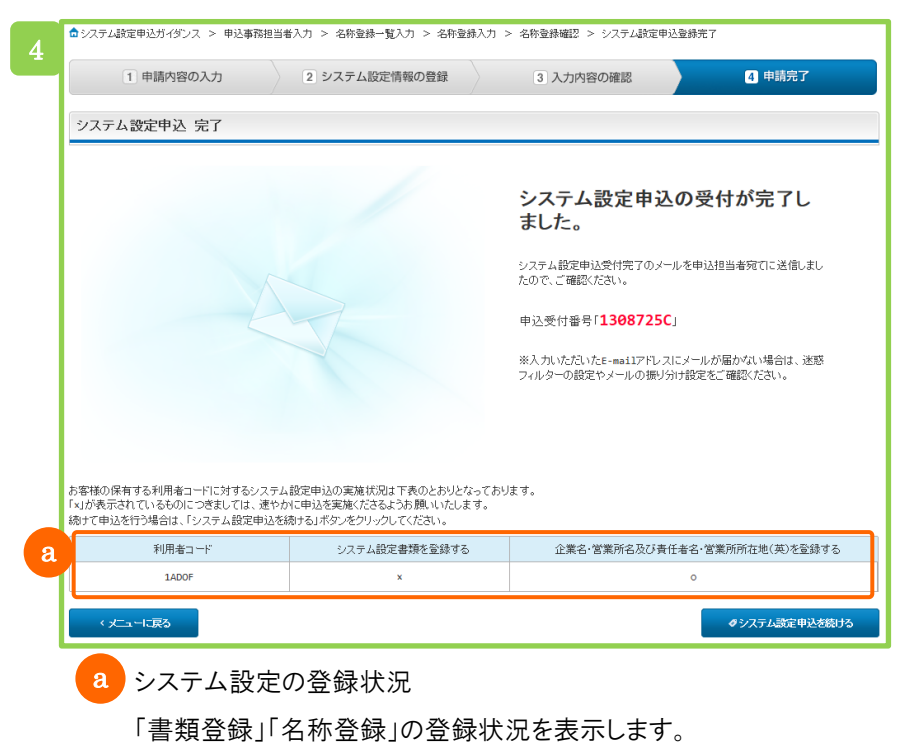

両方とも「〇」がつくとシステム設定の登録は完了です。

# 4. デジタル証明書の再発行

デジタル証明書の再発行の申込ができます。 ・再発行希望日および再発行理由を入力します。再発行理由は以下から選択します。 「有効期限切れ」: デジタル証明書の有効期限がきれた場合 「端末入替え」 : 端末入替えなどにより論理端末を変更する場合 「その他」 : 別 Window アカウントでデジタル証明書を取得してしまったなどの場合 ・再発行を希望する端末の情報を選択します。 ・審査が完了した後、確認完了のメールが届きますので内容を確認します。 (申込事務担当者、管理責任者宛て) 「デジタル証明書の再発行」 情報名 内容 デジタル証明書の有効期限は取得した日から1年間であり、有効期限の28日前から有効期限 デジタル証明 までに更新する必要があります。 証明書が失効してしまった場合には、再発行の手続きをする必要があります。 書再発行 ▲ 注意 ●証明書が失効すると、再発行が必要になります。

●インターネット経由で NACCS をご利用の方のみ対象の手続きとなります。

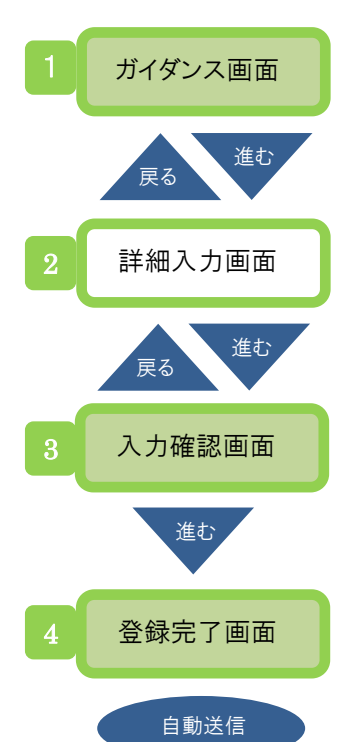

受付完了メール

審査完了→送信

確認完了メール

受信

受信

| 中込実施         申込内容確認         契約内容確認         請求内容参照         パスワード変更                査証明書第第5日申込打/ジンス > 申込事器推当者入力                申込担当者         入力 |  |
|----------------------------------------------------------------------------------------------------|--|
| ▲ 庭明書再発行申込ガイジンス > 申込事務担当者入力<br>申込担当者 入力                                                                                                    |  |
| 申込担当者 入力                                                                                                    |  |
|                                                                                                    |  |
| 申込担当者の情報を入力してびさい。<br>入力完了頃に「論理端末の入力へ通む」ボタンをクリックしてください。<br>修正が続了しましたら、「申込内容確認へ進む」ボタンをクリックしてください。<br>申込担当者に関する項目                               |  |
| 弊社へ利用申込を行う担当者の情報を登録します。                                                                                                    |  |
| 氏名 姓: 名: (全角)<br>90 通知 太初                                                                                                    |  |

| 再発行を希望<br>入力完了後に、                                                          | する論理端オ<br>、「申込内容                 |                                                                                                    |                                               |                                                                    |                                         |     |                    |
|----------------------------------------------------------------------------|----------------------------------|----------------------------------------------------------------------------------------------------|-----------------------------------------------|--------------------------------------------------------------------|-----------------------------------------|-----|--------------------|
| 論理端末(こ                                                                     | 関する項                             |                                                                                                    |                                               |                                                                    |                                         |     |                    |
| 再発行を希望                                                                     | する日および                           | その理由を入力し                                                                                                    | てください。                                        |                                                                    |                                         |     |                    |
| 再発行希望                                                                      | 28                               | 2013<br>(M) 201                                                                                                    | 1807 0                                        | (半角数字)                                                             |                                         |     | 🔺 再発行は土・日・祝日を除きます。 |
|                                                                            |                                  |                                                                                                    |                                               |                                                                    |                                         |     |                    |
| 再発行理由                                                                      | B                                | <b>●</b> ≉                                                                                                    | 効期限切れ ©                                       | ) 端末入替え 🔘 そ                                                        | ·の他                                     |     |                    |
| 再発行理由<br>論理端末名                                                             | 目<br>3 / デジ                      | ◎ *<br>ブタル証明書                                                                                                    | 効明服切れ ⓒ                                       | ) 端末入替え 🔘 そ                                                        | の他                                      |     |                    |
| 再発行理由<br>論理端末名<br>再発行を希望                                                   | 日<br>G / デジ<br>ける論理演:            | <ul> <li>*</li> <li>*</li></ul> | ἂ̀̀̀̀́̀̀́́́̀̀̀̀й́́́́́́́́́́́́́́́́́́́́́́        | ) 端末入替え ◎ そ                                                        | ·の他                                     |     |                    |
| 再発行理由<br>:論理端未名<br>- 再発行を希望                                                | 日<br>G / デジ<br>する論理端             | <ul> <li>本</li> <li>ジタル証明書</li> <li>株を選択してくださし</li> <li>端末情報</li> </ul>                                                                                                    | ἀカ₩₩₩₽₽₹₩JAN ©<br>`.                          | ) 端末入替え <sup>(</sup> ) そ                                           | の他                                      |     |                    |
| 再発行理由<br>論理端末名<br>再発行を希望<br>希望する                                           | B<br>3 / デジ<br>する論理端<br>区分       | <ul> <li>ネ</li> <li>アタル証明書</li> <li>株を選択してください</li> <li>端末情報</li> <li>利用機器</li> <li>区分</li> </ul>                                                                                                    | 如期限切れ ©<br>1。<br>論理<br>端末名                    | ? 端末入替え ◎ そ<br>認証コード1                                              | の他<br>デジタル証明書情報<br>認証コード2               | 発行日 |                    |
| <ul> <li>再発行理由</li> <li>論理端末名</li> <li>再発行を希望</li> <li>再発行を希望する</li> </ul> | B<br>G / デジ<br>する論理端<br>区分<br>共用 | <ul> <li>・ 本</li> <li>・ 本</li> <li>・ ジタル証明書</li> <li>・ 本を選択してください</li> <li>・ 端末情報</li> <li>・ 利用機器</li> <li>・ 区分</li> <li>netNACCS</li> </ul>                                                                                                    | 如期限切れ @                                       | <ul> <li>○ 端末入替え ◎ そ</li> <li>認証コード1</li> <li>NAC20097W</li> </ul> | の他<br>デジタル証明書情報<br>認証コード2<br>YZ937DYAYM | 発行日 |                    |
| 再発行理由<br><b>論理端末名</b><br>再発行を希望<br>希望する                                    | 日<br>3 / デジ<br>する論理演<br>区分<br>共用 | <ul> <li>・ 本</li> <li>・ 本</li> <li>・ ジタル証明書</li> <li>・ *を留訳してください</li> <li>・ 端末情報</li> <li>・ 利用機器</li> <li>区分</li> <li>netNACCS</li> </ul>                                                                                                    | 効期限切れ ○ 、 、 、 、 、 、 、 、 、 、 、 、 、 、 、 、 、 、 、 | <ul> <li>第末入替え ◎ そ</li> <li>第該証コード1</li> <li>NAC20097W</li> </ul>  | の他<br>デジタル証明書情報<br>認証コード2<br>YZ537DVAYH | 発行日 |                    |

- ▶ 画面に従い、論理端末に関わる情報を人力します。
- 情報登録後、確認完了メールが通知されますと手続きは完了です。

a デジタル証明書の再発行理由を選択します。

# 5. 申込内容の確認

申込内容が参照できます。

- ・参照したい申込を検索しますと、検索結果が一覧で表示されます。
- ・申込内容の詳細を確認します。
- ・申込内容に応じてタブ構成(利用申込、事業所、netNACCS、一般 NACCS、回線申込、請求先) で表示されます。

利用申込などの各種申込内容を確認できます。

### (1) 手続きの流れ

| 1 一覧表示画面  | ブラウザの戻るボタンは使用しないでく<br>、 <sup>19・昭・昭をつる</sup> た<br><b>NACCS</b> | っ。<br>サポートシステム                                |                                 | 2013/06/19 13:16/ÞGUÖ -        | 0079F     |
|-----------|----------------------------------------------------------------|-----------------------------------------------|---------------------------------|--------------------------------|-----------|
| 展る進む      | 🔓 申込実施 申込F                                                     | 内容確認 契約内容確認 請求内容                              | 『参照 パスワード変更                     |                                |           |
|           | ✿ 申込情報→覧                                                       |                                               |                                 |                                |           |
|           | 申込情報 一覧                                                        |                                               |                                 |                                |           |
| 2  計枻表示画面 | 検索条件を入力し、「検索」ボタンをクリー<br>承認を行う場合は、「詳細」ボタンをクリー                   | ックしてください。<br>ックし、詳細表示画面に進んでください。              |                                 |                                |           |
|           | 検索条件入力                                                         |                                               |                                 |                                |           |
|           | 受付番号<br>(前方一致)                                                 |                                               | 申込事務担当者名<br>(部分一致)              | 姓: 名                           |           |
|           | 申込日                                                            | ~                                             | 審査終了日                           | ~ [                            |           |
|           |                                                                | ========                                      | ====:                           |                                |           |
|           | ₽ 検索する                                                         |                                               |                                 |                                |           |
|           | 検索結果一覧                                                         |                                               |                                 |                                |           |
|           | 前へ 1 次へ 1~1件/1件                                                |                                               |                                 |                                |           |
|           | 申込種別 🝦 申込分類                                                    | 受付番号 ♦ 申込事務担当者名                               | 5 🛊 申込日 💠                       | ステータス 🔷 審査終                    | 78 🛊      |
|           | 利用申込                                                           | 1305572A 通関 試験2                               | 2013/06/17 申                    | 込書未出力 2013/0                   | 6/17      |
|           |                                                                |                                               |                                 |                                |           |
|           | < メニューに戻る                                                      |                                               |                                 |                                |           |
|           |                                                                |                                               |                                 |                                |           |
|           | Copyright 0 Nippon Aut                                         | omated Cargo And Port Consolidated System, (N | ACCS) Inc.No reproduction or re | publication without written po | ermission |
|           | ● 申込内容を                                                        | ー覧画面で確認しま                                     | す。                              |                                |           |

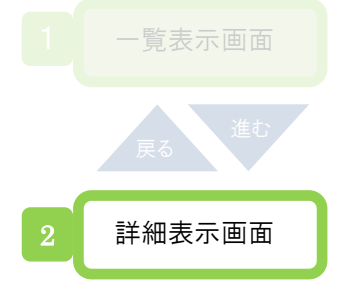

| 2 | ブラウザの戻るボタンは使用しないでください。                                                                                |                                      |
|---|----------------------------------------------------------------------------------------------------|--------------------------------------|
|   | ト <sup>物・田をつ</sup> なで                                                                                 | ログアウト                                |
|   | NACCSサポートシステム                                                                                         | 2013/06/17 18:02からログイン中              |
|   |                                                                                                    |                                      |
| a | ☆ 申込実施 申込内容確認 契約内容確認 請求内容参照 パスワード変更                                                                   |                                      |
|   | ✿ 申込储報一覧 > 利用申込詳細                                                                                     |                                      |
|   | 申込内容 参照                                                                                               |                                      |
|   | 申込情報の詳細を表示します。                                                                                        |                                      |
|   | 利用申込 事業所 netNACCS 請求先                                                                                 |                                      |
|   |                                                                                                    |                                      |
|   |                                                                                                    |                                      |
|   | 添付ファイル名                                                                                               | ファイルサイズ                              |
|   | 試験用添付ファイル_1.xlsx                                                                                      | 9КВ                                  |
|   | 試験用述付ファイル_2.txt                                                                                       | ØКВ                                  |
|   | <u>試験用添付ファイル 3.docx</u>                                                                               | ӨКВ                                  |
| b | * まとめてダウンロードする                                                                                        |                                      |
|   |                                                                                                    | = = =                                |
|   |                                                                                                    |                                      |
|   | < 申込情報一切に戻る                                                                                           | ◎ 申込書を出力する                           |
|   |                                                                                                    |                                      |
|   | Copyright 0 Nippon Automated Cargo And Port Consolidated System, (NACCS) Inc.No reproduction or reput | olication without written permission |

● 申込内容の詳細を確認します。

a 添付ファイル名のリンク(青色)

クリックしますと添付ファイルをダウンロードします。

b まとめてダウンロードする

クリックしますと複数の添付ファイルをまとめて(圧縮ファイルにて)ダ ウンロードします。

## 6. 契約内容の確認

契約内容が参照できます。

・契約内容に応じてタブ構成(契約概要、事業所、netNACCS、一般 NACCS、請求先)で表示され ます。

契約内容は、履歴情報についても確認することができます。

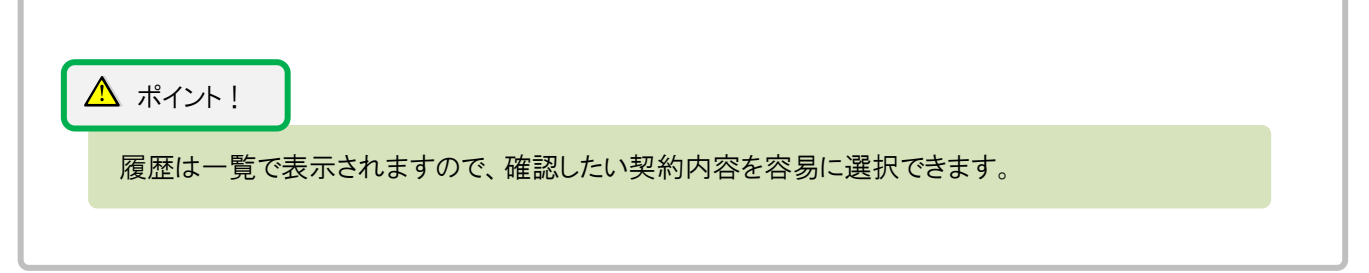

#### (1) 手続きの流れ

| 1 詳細表示画面 1 | ブラウザの戻るボタルは使用しないでください。                                        |                  |        |                  |            |    |             | 28<br>変更     | 2813/66/28 18:05がらログイン中<br>2813/66/28 18:05がらログイン中 |             |           |           |  |  |
|------------|---------------------------------------------------------------|------------------|--------|------------------|------------|----|-------------|--------------|----------------------------------------------------|-------------|-----------|-----------|--|--|
|            | ✿ 契約1番車服業約                                                    |                  |        |                  |            |    |             |              |                                                    |             |           |           |  |  |
| 契約情報 参照    |                                                               |                  |        |                  |            |    |             |              |                                                    |             |           |           |  |  |
|            | 契約情報の詳細                                                       | を表示します。          |        |                  |            |    |             |              |                                                    |             |           |           |  |  |
|            | 契約概要         事業所         netNACCS         一般NACCS         請求先 |                  |        |                  |            |    |             |              |                                                    |             |           |           |  |  |
|            | 企業略称                                                          |                  | DOE    | DOE              |            |    | 企業名<br>事業所名 |              |                                                    | oo株式会社      |           |           |  |  |
|            | 事業所コード                                                        |                  | DOE701 |                  |            |    |             |              |                                                    | 本社、oo事業所    |           |           |  |  |
|            | 利用開始日                                                         |                  |        | 2013/07/31 契約満了日 |            |    |             |              | 9999/12/31                                         |             |           |           |  |  |
|            | = = = 1                                                       | = = = =          | =      | = = =            | = = =      | =  | = =         | . = = :      | = = =                                              | = = = =     | = =       | :==       |  |  |
|            | 契約廢歷                                                          |                  |        |                  |            |    |             |              |                                                    |             |           |           |  |  |
|            | 契約書番号                                                         | 申込日時             |        | 受付番号             | 利用開始日      | 申込 | 分類          | 申込分類<br>(特殊) | 申込事業所コ~                                            | -ド 契約事業所コード | 申込の<br>詳細 | 契約の<br>詳細 |  |  |
|            | 1300063A                                                      | 2013/06/17 17:55 | 5      | 1305572A         | 2013/07/31 | 新規 |             | -            | DOE701                                             | DOE701      | I¥\$B     | I¥#B      |  |  |
|            |                                                               |                  |        |                  |            |    |             |              |                                                    |             |           |           |  |  |

7. 請求金額の参照

請求書・領収書の参照およびダウンロードができます。
 ・請求先パスワードを入力します。(請求先パスワードは郵送などにより別途通知されます)
 ・請求の履歴情報、残額情報が一覧で表示されます。
 ・必要に応じて請求書などをダウンロードします。

### (1) 手続きの流れ

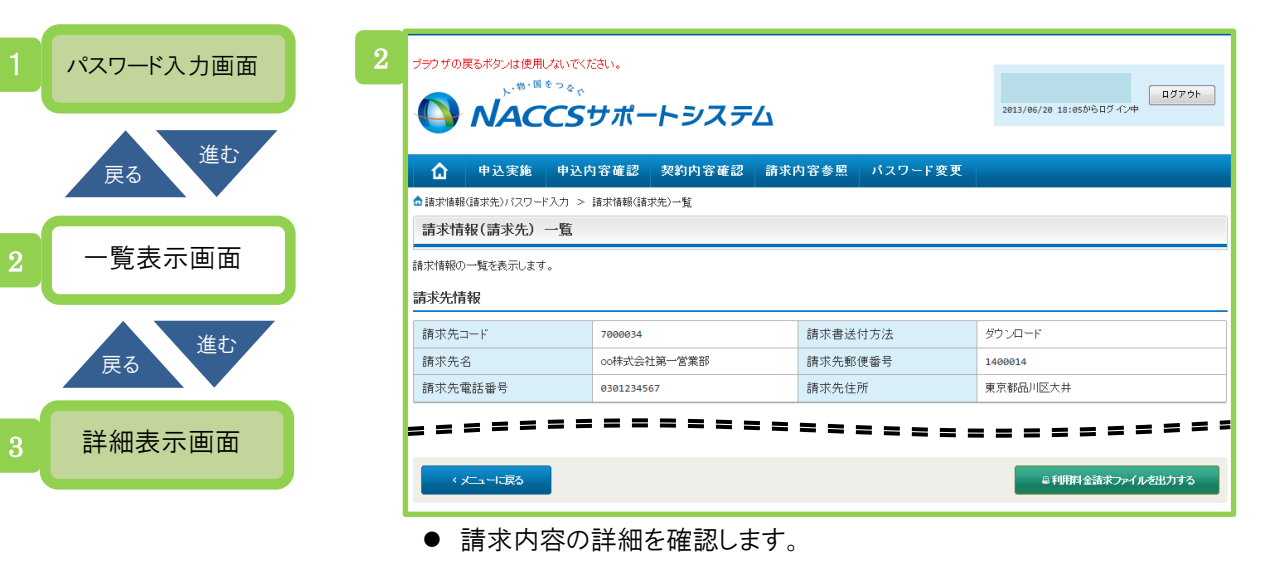

● 必要に応じてファイルをダウンロードします。

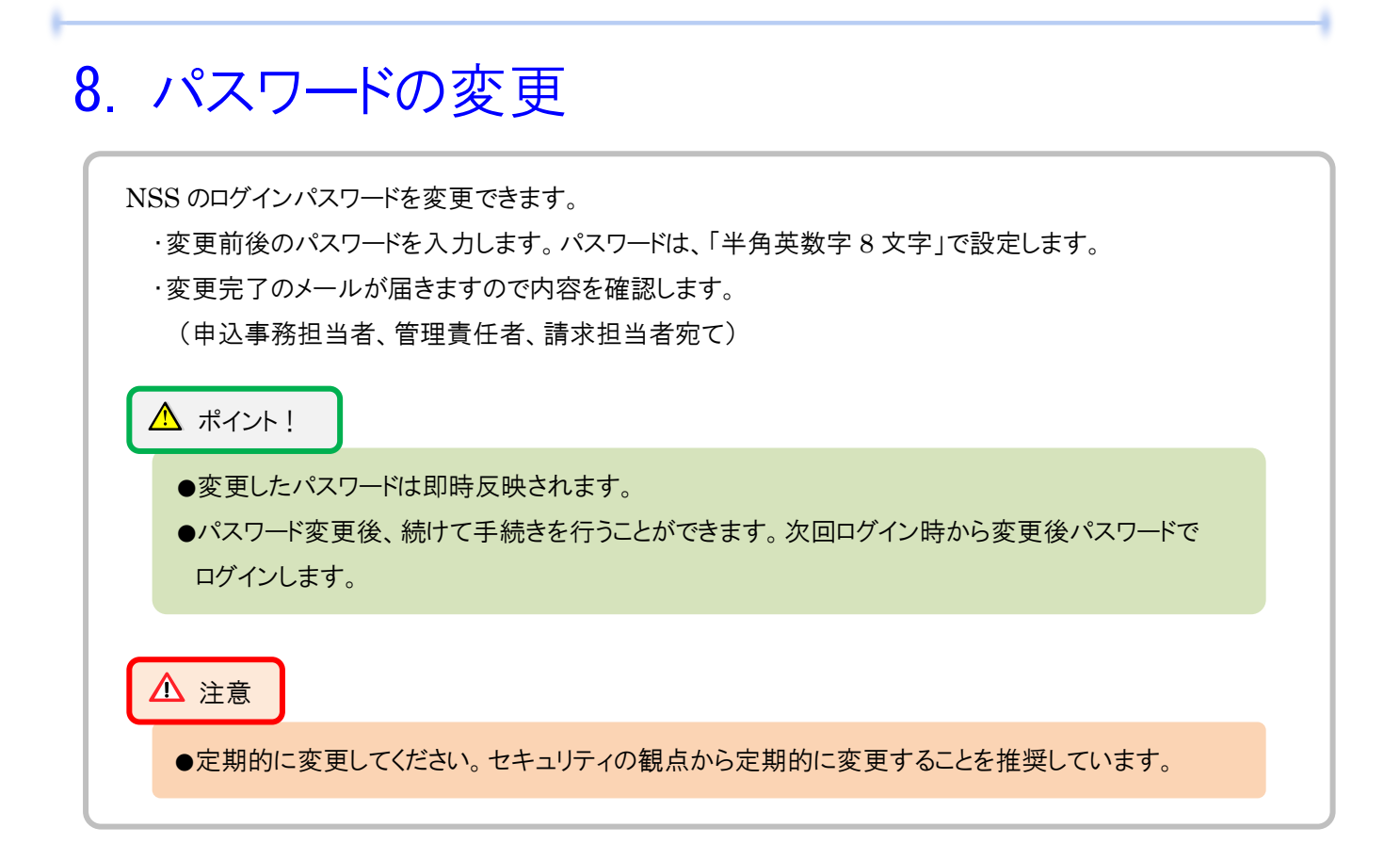

| 1 変更入力画面 1 | ブラウザの戻るボタンは使用しないでな                                                      | <sup>ぁ</sup> 、<br>サポートシスティ       | ۵                                  | ログアウ<br>2812/04/19 08:40からログイン中                 | Þ |  |  |  |
|------------|-------------------------------------------------------------------------|----------------------------------|------------------------------------|-------------------------------------------------|---|--|--|--|
| 自動送信       | 中込実施 申込内                                                                | 容確認 契約内容確認                       | 請求内容参照 パスワー                        | ド変更                                             |   |  |  |  |
|            |                                                                         |                                  |                                    |                                                 |   |  |  |  |
| 2 変更完了メール  | MACCSサポートシステムのバスワードを変更します。<br>バスワード変更情報を入力し、「バスワードを変更する」ボタンをクリックしてください。 |                                  |                                    |                                                 |   |  |  |  |
| (文1)       | パスワード変更情報                                                               |                                  |                                    |                                                 |   |  |  |  |
|            | 事業所コード                                                                  | NAC001                           |                                    |                                                 |   |  |  |  |
|            | 変更前バスワード                                                                |                                  |                                    |                                                 |   |  |  |  |
|            | 変更後バスワード                                                                |                                  |                                    |                                                 |   |  |  |  |
|            | 変更後バスワード(確認用)                                                           |                                  |                                    |                                                 |   |  |  |  |
|            |                                                                         |                                  |                                    |                                                 |   |  |  |  |
|            | < 大ニューに戻る                                                               |                                  |                                    | ロバスワードを支更する                                     |   |  |  |  |
|            |                                                                         |                                  |                                    |                                                 |   |  |  |  |
| l          | Copyright © Nippon Auto                                                 | mated Cargo And Port Consolidate | a System, (NACCS) Inc.No reproduct | ion or republication without written permission |   |  |  |  |
|            | ● 変更前後の                                                                 | パスワードを入っ                         | りして、パスワー                           | ドを変更します。                                        |   |  |  |  |

● 変更完了メールが通知されます。(このメールでは変更後のパスワード は通知されませんのでご注意ください)